# Enable Bluetooth on a Track-It™ Pressure/Temp, Vacuum/Temp Data Logger

#### **Bluetooth Communication**

How To

Bluetooth Low Energy (LE) communication module is used as an alternative for all activities allowed with USB connection including configuration and data retrieval.

The Bluetooth LE logger connects only during an advertising period. Consistent with Bluetooth LE usage, the logger is usually configured to advertise intermittently on a schedule. The advertising schedule is programmable considering convenience of data access and conservation of battery life; either can break the connection manually or automatically in the case of weak signal loss. The logger can be configured to advertise continually but a USB power source is recommended.

Bluetooth LE is not the same as standard Bluetooth. It is not paired and will not show up in a Bluetooth device scan. Bluetooth LE is only seen by Monarch Instrument's free **Track-It**<sup>™</sup> **DataLogger Software** and **Track-It**<sup>™</sup> **Transporter App for Android devices**.

### How to enable Bluetooth LE using Track-It DataLogger Software:

- 1. Install free download.
- 2. With software running and pressure logger connected, click on the *Read Config* tab.

| DataTable | Summary Overlay (           | Graphs Device Setu        | P                                     |                     |                     |                    |             |  |  |
|-----------|-----------------------------|---------------------------|---------------------------------------|---------------------|---------------------|--------------------|-------------|--|--|
|           | General Input               | Trigger Alarm Die         | ingger Alam Display Menu Bluetooth LE |                     |                     |                    |             |  |  |
|           | PRESSURE DI                 | SPLAY LOGGER              |                                       | Serial No: 4200003  | Time: 0             | 7/20/2023 11:35:00 | 0           |  |  |
|           | Unit Tag:                   |                           |                                       | ]                   | Use PC              | System Time        | Set Time    |  |  |
|           | Sample Rate: 0              | H:MM:SS:ms<br>1:00:00 - 0 | 24 hrs Cyclic                         | c Mode Enable Recon | d Time: 2730 Days 1 | 6h00m00s           | View Setup  |  |  |
|           | Start Recordin              |                           |                                       | Input               |                     |                    | Input Setup |  |  |
|           | On Send (No Dutton Press    | w) 🔄 Synch Line           | •                                     | CH 1 Pressure       | PSI                 | Enable             |             |  |  |
|           | O Start Time: 07/20/2023 11 |                           | 5:01 Set Start T                      | Time CH 2 Temperat  | une "F              | Enable             |             |  |  |
|           | O Advanced -                | Setup                     |                                       | Cite tempere        |                     | C Chan             |             |  |  |
|           |                             |                           |                                       | BATTERY: G          | DOD                 | Free Memory: 100   | 0%          |  |  |
| _         | Device                      |                           |                                       |                     | PC                  |                    |             |  |  |
|           | Read Config                 | Send Config               | Resume Recording                      | Stop Recording      | Load Config         | Save Config        | Connect     |  |  |
| 1         |                             |                           |                                       |                     |                     |                    | _           |  |  |

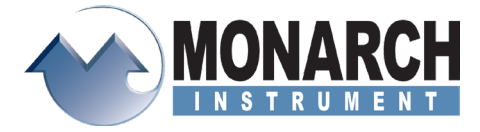

# HOW TO Enable Bluetooth LE

3. Click on the Bluetooth LE tab.

| ataTable Summary Overlag                                                                                                    | y Graphs Device Set                                                                                                    | up                                                |                                                                                               |                   |                                                                                               |                                    |  |
|----------------------------------------------------------------------------------------------------|----------------------------------------------------------------------------------------------------|---------------------------------------------------|-----------------------------------------------------------------------------------------------|-------------------|-----------------------------------------------------------------------------------------------|------------------------------------|--|
| General Input<br>PRESSURE  <br>Unit Tag<br>Sample Rate:<br>Start Plecom<br>© On Send 0<br>Button Pier<br>O Stat Time:<br>Advanced | Tripper Alam D<br>DISPLAY LOGGER<br>HH: MM:SSms<br>01:00:00 (2: 0) = 0<br>dag<br>Now)Sinch Tai<br>80<br>07/20/2023 11:1<br>Setup | A Si<br>24hys Cyclic<br>re<br>5501 C Set Start Te | en LE<br>enial No: 420000<br>Mode Enable Reco<br>CH 1 Pressure<br>CH 2 Tempera<br>BATTERY: 10 | 3 Time: 0         | 7/20/2023 11:35:00<br>System Time S<br>90:00m00s N<br>Enable<br>D Enable<br>Free Memory: 1001 | Set Time<br>New Setup<br>put Setup |  |
| Device<br>Read Config                                                                                                    | Send Config                                                                                                    | Resume Recording                                  | Stop Recording                                                                                | PC<br>Load Config | Save Config                                                                                   | Connect                            |  |

## 4. Check Enable Advertising

| Track-It Data   | Logger                                                                                                    |                                                                                   |                |                |              | -      |         | × |
|-----------------|----------------------------------------------------------------------------------------------------|-----------------------------------------------------------------------------------|----------------|----------------|--------------|--------|---------|---|
| File Preference | es Devices Setup Wizard He                                                                                     | lp                                                                                |                |                |              |        |         |   |
| araph DataTable | Summary Overlay Graphs Device                                                                                  | Setup                                                                             |                |                |              |        |         |   |
|                 | General Input Troper Alam<br>MAC Address: CIR221<br>Advertaing Seting<br>⊡ Enable Adv<br>Wake Up<br>Advertaing | Display Menu Bluetoot<br>303.49 BC<br>estaing<br>extraing<br>disecond<br>4 second | th LE          | wer<br>+0 dBm  | Y            |        |         |   |
|                 | Device                                                                                                    |                                                                                   |                | PC             | _            | _      |         |   |
|                 | Read Config Send Config                                                                                        | Resume Recording                                                                  | Stop Recording | Load Config Si | ave Config C | onnect |         |   |
|                 |                                                                                                    | Send                                                                              | Factory Config |                |              |        |         |   |
|                 |                                                                                                    |                                                                                   |                |                |              | USB Co | nnected |   |

# 5. Click Send Config.

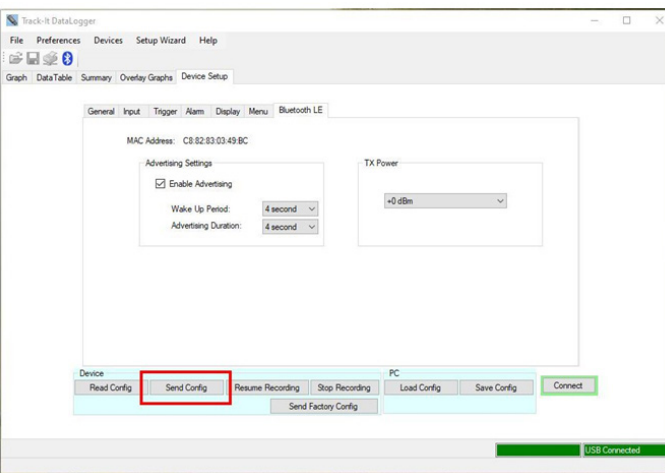

Bluetooth is now enabled on the pressure logger. Although Bluetooth is enabled on the device, advertising is <u>not</u> turned on.

### Enabling advertising on data logger:

NOTE: Having Bluetooth continually advertise will have a significant impact on battery life. It is recommended to have Bluetooth enabled on the device and not set *BLE* to *SCHD*. In this configuration, Bluetooth will only advertise for approximately 10 seconds whenever any button is pressed. Start the Track-It Transporter app and press a button to allow display of the device, then connect to it. Using the Bluetooth in this manner should have minimal impact on battery life.

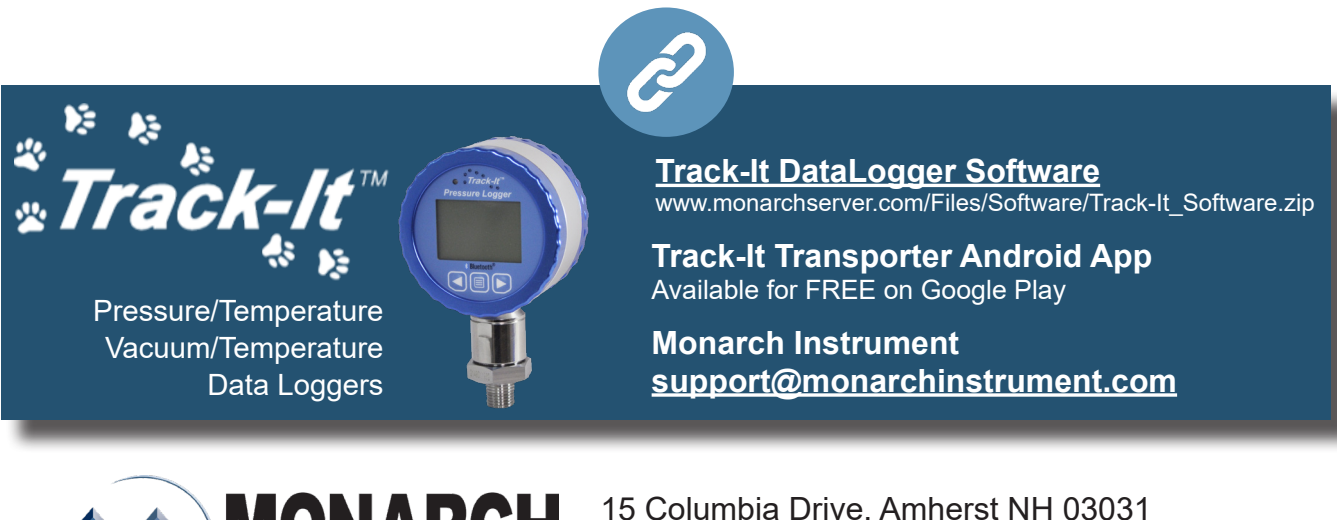

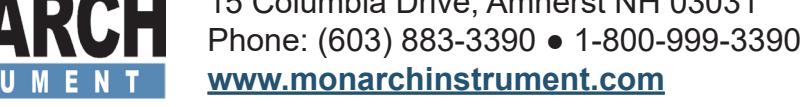